# Konfigurieren einer bevorzugten Standardroute oder Präfixroute für vEdge oder cEdge

## Inhalt

Einleitung Anforderungen Verwendete Komponenten Hintergrundinformationen Konfigurationen Lösung 1: Zentrale Control Policy-Verwendung zum Bevorzugen der Standard-Route von Router01 auf einem bestimmten Remote-Router04 Bedingungen zuordnen Aktion Konfiguration der Vorlagenrichtlinie **CLI-Richtlinienkonfiguration** Überprüfung Lösung 2: Zentrale Control Policy-Nutzung zur Bevorzugung von Standard-Routen von Router01 zu allen Routern in Full-Mesh Überprüfung Überlegungen für beide Szenarien: Eingehende oder ausgehende Richtung Lösung 3: Zentrale Control Policy-Nutzung zur Bevorzugung von Standard-Routen von Router01 mit Backup-Standard-Routen von anderen Routern Überprüfung Lösung 4: Zentrale Control Policy-Nutzung, um Präfix-Routen vorzuziehen Überprüfung Zugehörige Informationen

## Einleitung

In diesem Dokument wird beschrieben, wie Sie die SD-WAN-Steuerungsrichtlinie (Software-Defined Wide-Area Network) so konfigurieren, dass eine Standardroute oder ein Präfix bevorzugt wird.

## Anforderungen

Cisco empfiehlt, dass Sie über Kenntnisse in folgenden Bereichen verfügen:

- Cisco SD-WAN Overlay Management Protocol (OMP)
- Zentrale SD-WAN-Steuerungsrichtlinie

## Verwendete Komponenten

Die Informationen in diesem Dokument basierend auf folgenden Software- und Hardware-

Versionen:

- Cisco cEdge Version 17.3.3
- Cisco vEdge Version 20.3.2
- Cisco vSmart Controller Version 20.4.2

Die Informationen in diesem Dokument beziehen sich auf Geräte in einer speziell eingerichteten Testumgebung. Alle Geräte, die in diesem Dokument benutzt wurden, begannen mit einer gelöschten (Nichterfüllungs) Konfiguration. Wenn Ihr Netzwerk in Betrieb ist, stellen Sie sicher, dass Sie die möglichen Auswirkungen aller Befehle verstehen.

## Hintergrundinformationen

Für diese Demonstration wird die Übung mit 5 cEdges/vEdges auf verschiedenen Seiten-IDs eingerichtet, wobei für Router01, Router02 und Router03 eine Standardroute in VPN 1 konfiguriert ist.

- vSmart System IP 10.1.1.7
- cEdge Router01-System-IP 10.70.70.1, Standort-ID 70.
- cEdge Router02-System-IP 10.80.80.1, Standort-ID 80.
- cEdge Router03-System-IP 10.80.80.2, Standort-ID 80.
- cEdge Router04-System-IP 10.70.70.2, Standort-ID 40.
- vEdge Router05-System-IP 10.20.20.1, Standort-ID 20.

**Router04** (10.70.70.2) und **Router05** (10.20.20.1) empfangen und installieren die Standardroute vom **Router01** (10.70.70.1), **Router02** (10.80) 1.80.1) und **Router03** (10.80.80.1). Es gibt keine aktiven zentralisierten oder lokalisierten Richtlinien, die auf die Geräte angewendet werden. Es handelt sich standardmäßig um eine Full-Mesh-Topologie.

Router04 und Router05 erhalten eine Standardroute von drei verschiedenen Geräten.

| Rout | er(                                                  | 04# <b>show s</b> d | dwan om | p routes   |      |       |        |           |            |  |  |  |
|------|------------------------------------------------------|---------------------|---------|------------|------|-------|--------|-----------|------------|--|--|--|
| Gene | Generating output, this might take time, please wait |                     |         |            |      |       |        |           |            |  |  |  |
| Code | lode:                                                |                     |         |            |      |       |        |           |            |  |  |  |
| С    | ->                                                   | chosen              |         |            |      |       |        |           |            |  |  |  |
| I    | ->                                                   | installed           |         |            |      |       |        |           |            |  |  |  |
| Red  | ->                                                   | redistribu          | uted    |            |      |       |        |           |            |  |  |  |
| Rej  | ->                                                   | rejected            |         |            |      |       |        |           |            |  |  |  |
| L    | ->                                                   | looped              |         |            |      |       |        |           |            |  |  |  |
| R    | ->                                                   | resolved            |         |            |      |       |        |           |            |  |  |  |
| S    | ->                                                   | stale               |         |            |      |       |        |           |            |  |  |  |
| Ext  | ->                                                   | extranet            |         |            |      |       |        |           |            |  |  |  |
| Inv  | ->                                                   | invalid             |         |            |      |       |        |           |            |  |  |  |
| Stg  | ->                                                   | staged              |         |            |      |       |        |           |            |  |  |  |
| IA   | ->                                                   | On-demand           | inacti  | ve         |      |       |        |           |            |  |  |  |
| U    | ->                                                   | TLOC unres          | solved  |            |      |       |        |           |            |  |  |  |
|      |                                                      |                     |         |            | PATH |       |        | ATTRIBUTE |            |  |  |  |
| VPN  |                                                      | PREFIX              |         | FROM PEER  | ID   | LABEL | STATUS | TYPE      | TLOC IP    |  |  |  |
| COLC | DR                                                   |                     | ENCAP   | PREFERENCE |      |       |        |           |            |  |  |  |
|      |                                                      |                     |         |            |      |       |        |           |            |  |  |  |
|      |                                                      |                     |         |            |      |       |        |           |            |  |  |  |
| 1    |                                                      | 0.0.0/0             |         | 10.1.1.7   | 29   | 1002  | C,I,R  | installed | 10.70.70.1 |  |  |  |
| biz- | -int                                                 | ternet              | ipsec   | -          |      |       |        |           |            |  |  |  |
|      |                                                      |                     |         | 10.1.1.7   | 30   | 1005  | C,I,R  | installed | 10.80.80.1 |  |  |  |
| mpls | 3                                                    |                     | ipsec   | -          |      |       |        |           |            |  |  |  |
|      |                                                      |                     |         |            |      |       |        |           |            |  |  |  |

**Tipp:** Die Fehlermeldung show sdwan omp routes Die Ausgabe für cEdges kann groß sein, wenn der Router zu viele Routen empfängt. Sie können show sdwan omp route vpn um die Ausgabe zu filtern, oder können Sie show sdwan omp route vpn um die gesamte Sektorausgabe des Präfix in cEdges zu filtern.

#### Router05# **show omp routes vpn 1** Code:

| C   | -> | chosen     |          |
|-----|----|------------|----------|
| I   | -> | installed  |          |
| Red | -> | redistribu | uted     |
| Rej | -> | rejected   |          |
| L   | -> | looped     |          |
| R   | -> | resolved   |          |
| S   | -> | stale      |          |
| Ext | -> | extranet   |          |
| Inv | -> | invalid    |          |
| Stg | -> | staged     |          |
| IA  | -> | On-demand  | inactive |
|     |    |            |          |

U -> TLOC unresolved

|              |         |       |                         | PATH |       |        | ATTRIBUTE |            |
|--------------|---------|-------|-------------------------|------|-------|--------|-----------|------------|
| VPN<br>COLOR | PREFIX  | ENCAP | FROM PEER<br>PREFERENCE | ID   | LABEL | STATUS | TYPE      | TLOC IP    |
|              |         |       |                         |      |       |        |           |            |
| 1            | 0.0.0/0 |       | 10.1.1.7                | 5    | 1002  | C,I,R  | installed | 10.70.70.1 |
| biz-int      | ternet  | ipsec | -                       |      |       |        |           |            |
|              |         |       | 10.1.1.7                | 6    | 1005  | C,I,R  | installed | 10.80.80.1 |
| mpls         |         | ipsec | -                       |      |       |        |           |            |
|              |         |       | 10.1.1.7                | 7    | 1003  | C,I,R  | installed | 10.80.80.2 |
| mpls         |         | ipsec | -                       |      |       |        |           |            |

**Tipp:** Die Fehlermeldung show omp route Die Ausgabe für vEdges kann groß sein, wenn der Router zu Routen empfängt. Sie können show omp routes vpn um die Ausgabe in vEdges zu filtern. Sie können | tab neben dem Befehl, um die Ausgabe in der Formattabelle in vEdges anzuzeigen.

Router04 (10.70.70.2) und Router05 (10.20.20.1) installieren die Standardroute von Router01 (10.70.70.1), Router02 (10.80.80 0.1) und Router03 (10.80.80.1).

Router04# show ip route vrf 1

```
Routing Table: 1
Codes: L - local, C - connected, S - static, R - RIP, M - mobile, B - BGP
D - EIGRP, EX - EIGRP external, O - OSPF, IA - OSPF inter area
N1 - OSPF NSSA external type 1, N2 - OSPF NSSA external type 2
E1 - OSPF external type 1, E2 - OSPF external type 2, m - OMP
n - NAT, Ni - NAT inside, No - NAT outside, Nd - NAT DIA
i - IS-IS, su - IS-IS summary, L1 - IS-IS level-1, L2 - IS-IS level-2
ia - IS-IS inter area, * - candidate default, U - per-user static route
```

```
H - NHRP, G - NHRP registered, g - NHRP registration summary
o - ODR, P - periodic downloaded static route, 1 - LISP
a - application route
+ - replicated route, % - next hop override, p - overrides from PfR
& - replicated local route overrides by connected
Gateway of last resort is 10.80.80.2 to network 0.0.0.0
m* 0.0.0.0/0 [251/0] via 10.80.80.2, 00:05:02, Sdwan-system-intf
[251/0] via 10.80.80.1, 00:05:02, Sdwan-system-intf
[251/0] via 10.70.70.1, 00:05:02, Sdwan-system-intf
```

**Tipp:** Die Fehlermeldung show ip route vrf Die Ausgabe für cEdges kann groß sein, wenn der Router zu Routen empfängt. Sie können show ip route vrf um die Ausgabe zu filtern, oder können Sie show ip route vrf um die gesamte Sektorausgabe des Präfix zu filtern.

```
Router05# show ip routes vpn 1 0.0.0.0/0
Codes Proto-sub-type:
 IA -> ospf-intra-area, IE -> ospf-inter-area,
 E1 -> ospf-external1, E2 -> ospf-external2,
 N1 -> ospf-nssa-external1, N2 -> ospf-nssa-external2,
 e -> bqp-external, i -> bqp-internal
Codes Status flags:
 F -> fib, S -> selected, I -> inactive,
 B -> blackhole, R -> recursive, L -> import
                                 PROTOCOL NEXTHOP NEXTHOP
                                                                NEXTHOP
                     PROTOCOL SUB TYPE IF NAME
     PREFIX
                                                   ADDR
VPN
                                                                 VPN TLOC
     COLOR
                     ENCAP STATUS
ΙP
_____
                                   _____
_____
1 0.0.0.0/0 omp
                                          - -
10.70.70.1 biz-internet ipsec F,S
1 0.0.0/0 omp
                          -
                                          -
                                                   _
                    ipsec F,S

    10.80.80.1
    mpls
    ipsec F,S

    1
    0.0.0.0/0
    omp
    -

    10.80.80.2
    mpls
    ipsec F,S

                          -
```

**Tipp:** Die Fehlermeldung show ip routes Die Ausgabe für vEdges kann groß sein, wenn der Router zu Routen empfängt. Sie können show ip routes vpn um die Ausgabe in vEdges zu filtern.

## Konfigurationen

#### Lösung 1: Zentrale Control Policy-Verwendung zum Bevorzugen der Standard-Route von Router01 auf einem bestimmten Remote-Router04

Verwenden Sie eine benutzerdefinierte Topologiesteuerung, und wenden Sie eine Voreinstellung für die Standardroute in OMP an.

Verwenden Sie statt der TLOC-Regel (Transport Location) die Weiterleitungsregel.

#### Bedingungen zuordnen

- Ordnen Sie die Originatoroption für **Router01** System-ip 10.70.70.1 und die in den Richtlinienlisten vordefinierte Präfixliste dem Präfix 0.0.0.0/0 zu.
- ip prefix-list 0.0.0.0/0 stimmt nur mit der Standard-Route überein, nicht mit allen Routen, daher können Sie dieses Präfix für die Präfixliste verwenden.
- ip prefix-list 0.0.0.0/0 le 32 entspricht allen Routen.

#### Aktion

Wenden Sie diese Richtlinie in ausgehender Richtung auf die Router04-Standort-ID 40 an.

#### Konfiguration der Vorlagenrichtlinie

Sie können die vManage-Benutzeroberfläche verwenden, um die Centralized Policy mit dem Control Policy.

Die Kontrollrichtlinien werden konfiguriert in Topologyund Sie können Hub-and-Spoke, Mesh, Oder Custom Control Richtlinien.

Custom Control(Route & TLOC) wird für dieses spezielle Szenario verwendet, wie im Bild gezeigt.

| Template policy configuration.              |                           |                                    |        |
|---------------------------------------------|---------------------------|------------------------------------|--------|
| CONFIGURATION   POLICIES Centralized Policy | / > Add Policy            |                                    |        |
|                                             | Create Groups of Interest | Configure Topology and VPN Members | hip —  |
| Specify your network topology               |                           |                                    |        |
| Topology VPN Membership                     |                           |                                    |        |
| ◆ Add Topology ▼                            |                           |                                    |        |
| Hub-and-Spoke                               | Search Options 🗸          |                                    |        |
| Custom Control (Route & TLOC) Type          |                           | Description                        | Refere |
| Import Existing Topology                    |                           |                                    |        |
|                                             |                           | No data                            | a a    |

Sequence type **Und**Sequence Rule wird hinzugefügt.

Originator system-ip und die Präfixliste werden unter Übereinstimmungsbedingungen festgelegt.

Accept und Preference wird für Aktionen für dieselbe Sequenz festgelegt, wie im Bild dargestellt.

| CONFIGURATION                                                        | POLICIES                                                                                           | S Ce  | entralized Policy > Topology | > Edit Custom Control Policy |  |             |     |   |  |  |  |
|----------------------------------------------------------------------|----------------------------------------------------------------------------------------------------|-------|------------------------------|------------------------------|--|-------------|-----|---|--|--|--|
| Name                                                                 | originator                                                                                         | ronly |                              |                              |  |             |     |   |  |  |  |
| Description                                                          | Description originatoronly                                                                         |       |                              |                              |  |             |     |   |  |  |  |
| <ul> <li>Sequence Type</li> <li>1 Drag &amp; drop to real</li> </ul> | Sequence Type     Route     Route     Drag & drop to reorder     Drag and drop to re-arrange rules |       |                              |                              |  |             |     |   |  |  |  |
| Route                                                                | : 0                                                                                                |       | Match Conditions             |                              |  | Actions     |     | 1 |  |  |  |
| Default Action                                                       | Default Action Originator: 10.70.70.1 Accept                                                       |       |                              |                              |  |             |     |   |  |  |  |
|                                                                      |                                                                                                    |       | Prefix List:                 | Default_Route                |  | Preference: | 200 |   |  |  |  |

Control Policy wird für den Standort 40 in Abwärtsrichtung angewendet, wie im Bild gezeigt.

| CONFIGURATION             | CONFIGURATION   POLICIES Centralized Policy > View Policy |                |  |  |  |  |  |  |  |  |  |
|---------------------------|-----------------------------------------------------------|----------------|--|--|--|--|--|--|--|--|--|
| Add policies to sites and | Add policies to sites and VPNs                            |                |  |  |  |  |  |  |  |  |  |
| Policy Name               | PolicyName originator                                     |                |  |  |  |  |  |  |  |  |  |
| Policy Description        | tolicy Description originator                             |                |  |  |  |  |  |  |  |  |  |
| Topology Applic           | Topology Application-Aware Routing Traffic Data Cflowd    |                |  |  |  |  |  |  |  |  |  |
| originatoronly            |                                                           | CUSTOM CONTROL |  |  |  |  |  |  |  |  |  |
| Direction                 |                                                           | Site List      |  |  |  |  |  |  |  |  |  |
| out                       | out sitio40                                               |                |  |  |  |  |  |  |  |  |  |
|                           |                                                           |                |  |  |  |  |  |  |  |  |  |
|                           |                                                           |                |  |  |  |  |  |  |  |  |  |
|                           |                                                           |                |  |  |  |  |  |  |  |  |  |

**Vorsicht:** So aktivieren Sie eine Centralized Policymuss dem vSmart eine Gerätevorlage angefügt sein, oder **Centralized Policy** eine Failed to activate policy fehler. vSmart muss sich im vManage-Modus befinden.

#### **CLI-Richtlinienkonfiguration**

Sie können vSmart anstatt der grafischen Benutzeroberfläche von vManage manuell konfigurieren.

```
control-policy originatoronly
   sequence 1
    match route
     originator 10.70.70.1
     prefix-list Default_Route
     1
    action accept
     set
      preference 200
     !
     !
    1
 default-action accept
 !
 lists
 prefix-list Default_Route
  ip-prefix 0.0.0/0
 1
 site-list sitio40
  site-id 40
  !
 !
1
apply-policy
```

```
site-list sitio40
control-policy originatoronly out <<<<<<
!
!</pre>
```

vSmart sendet nur die Standardroute vom ursprünglichen **Router01 (**10.70.70.1) mit einer höheren Präferenz als 200 an **Router04**.

**Vorsicht:** Die Standardaktion ist auf "Ablehnen" gesetzt. Als Standardaktion kann Akzeptieren oder Ablehnen festgelegt werden.

Vorsicht: Wenn die Sequenz nicht übereinstimmt, wird die Standardaktion für die Routen ausgeführt.

Das bedeutet, dass die Standardaktion, wenn sie auf "reject" (ablehnen) gesetzt ist und die Route keiner Sequenz entspricht, vom vSmart abgelehnt und dem Overlay nicht angekündigt wird.

Wenn die Standardaktion auf "accept" (Akzeptieren) gesetzt ist und die Route keiner Sequenz entspricht, wird sie vom vsmart akzeptiert und dem Overlay angekündigt.

#### Überprüfung

Sie können die show running-config policy auf vSmart, um zu überprüfen, ob das **control-Policy** korrekt angewendet wird.

```
vsmart# show running-config policy control-policy
policy
control-policy originatoronly
 sequence 1
  match route
   originator 10.70.70.1
   prefix-list Default_Route
   1
  action accept
   set
    preference 200
   !
  !
  1
 default-action accept
 1
1
```

Nutzung show running-config apply-policy um den Standort und die Richtung zu überprüfen, Control-Policy angewendet wird.

```
vsmart# show running-config apply-policy
apply-policy
site-list sitio40
control-policy originatoronly out
!
```

**Tipp:** Sie können show running-config policy control-policy um die Ausgabe zu filtern, wenn vSmart über eine Vielzahl von Kontrollrichtlinien verfügt.

Router04 (10.70.70.2) empfängt alle Standardrouten von Router01 (10.70.70.1), Router02 (10.80.80.1) und Router03 (10.80.8) 0.1), aber die Standardroute von Router01 hat eine höhere Präferenz (200).

| Rou | outer04# <b>show sdwan omp routes</b> |            |         |                     |        |       |        |           |            |  |  |  |
|-----|---------------------------------------|------------|---------|---------------------|--------|-------|--------|-----------|------------|--|--|--|
| Gen | era                                   | ting outpu | t, this | might take time, pl | ease w | ait   |        |           |            |  |  |  |
| Cod | Code:                                 |            |         |                     |        |       |        |           |            |  |  |  |
| С   | ->                                    | chosen     |         |                     |        |       |        |           |            |  |  |  |
| I   | ->                                    | installed  |         |                     |        |       |        |           |            |  |  |  |
| Red | ->                                    | redistrib  | uted    |                     |        |       |        |           |            |  |  |  |
| Rej | ->                                    | rejected   |         |                     |        |       |        |           |            |  |  |  |
| L   | ->                                    | looped     |         |                     |        |       |        |           |            |  |  |  |
| R   | ->                                    | resolved   |         |                     |        |       |        |           |            |  |  |  |
| S   | ->                                    | stale      |         |                     |        |       |        |           |            |  |  |  |
| Ext | ->                                    | extranet   |         |                     |        |       |        |           |            |  |  |  |
| Inv | ->                                    | invalid    |         |                     |        |       |        |           |            |  |  |  |
| Stg | ->                                    | staged     |         |                     |        |       |        |           |            |  |  |  |
| IA  | ->                                    | On-demand  | inacti  | ve                  |        |       |        |           |            |  |  |  |
| U   | ->                                    | TLOC unre  | solved  |                     |        |       |        |           |            |  |  |  |
|     |                                       |            |         |                     | PATH   |       |        | ATTRIBUTE |            |  |  |  |
| VPN |                                       | PREFIX     |         | FROM PEER           | ID     | LABEL | STATUS | TYPE      | TLOC IP    |  |  |  |
| COL | OR                                    |            | ENCAP   | PREFERENCE          |        |       |        |           |            |  |  |  |
|     |                                       |            |         |                     |        |       |        |           |            |  |  |  |
| 1   |                                       | 0.0.0.0/0  |         | 10.1.1.7            | 29     | 1002  | C,I,R  | installed | 10.70.70.1 |  |  |  |
| biz | -in                                   | ternet     | ipsec   | 200 <<<<<<<         |        |       |        |           |            |  |  |  |
|     |                                       |            |         | 10.1.1.7            | 30     | 1005  | R      | installed | 10.80.80.1 |  |  |  |
| mpl | S                                     |            | ipsec   | -                   |        |       |        |           |            |  |  |  |
|     |                                       |            |         | 10.1.1.7            | 31     | 1003  | R      | installed | 10.80.80.2 |  |  |  |

Router04 (10.70.70.2) installiert nur die Route von Router01 (10.70.70.1) in der IP-Routing-Tabelle.

```
Router04# show ip route vrf 1
```

ipsec -

mpls

```
Routing Table: 1
Codes: L - local, C - connected, S - static, R - RIP, M - mobile, B - BGP
D - EIGRP, EX - EIGRP external, O - OSPF, IA - OSPF inter area
N1 - OSPF NSSA external type 1, N2 - OSPF NSSA external type 2
E1 - OSPF external type 1, E2 - OSPF external type 2, m - OMP
n - NAT, Ni - NAT inside, No - NAT outside, Nd - NAT DIA
i - IS-IS, su - IS-IS summary, L1 - IS-IS level-1, L2 - IS-IS level-2
ia - IS-IS inter area, * - candidate default, U - per-user static route
H - NHRP, G - NHRP registered, g - NHRP registration summary
o - ODR, P - periodic downloaded static route, 1 - LISP
a - application route
+ - replicated route, % - next hop override, p - overrides from PfR
& - replicated local route overrides by connected
```

Gateway of last resort is 10.70.70.1 to network 0.0.0.0

m\* 0.0.0.0/0 [251/0] via 10.70.70.1, 00:13:25, Sdwan-system-intf
Router05 (10.20.20.1) befindet sich vor Ort 20, empfängt und installiert alle Standardrouten von Router01 (10.70.70.1), Router02 (10.80.80.1) und Router03 (10.80.80.1)

Router05# **show omp routes vpn 1** Code: C -> chosen I -> installed Red -> redistribute Rej -> rejected L -> looped R -> looped R -> stale Ext -> stale Ext -> extranet Inv -> invalid Stg -> staged IA -> On-demand inactive U -> TLOC unresolved

|              |         |       |                         | PATH       |       |        | ATTRIBUTE |            |
|--------------|---------|-------|-------------------------|------------|-------|--------|-----------|------------|
| VPN<br>COLOR | PREFIX  | ENCAP | FROM PEER<br>PREFERENCE | ID         | LABEL | STATUS | TYPE      | TLOC IP    |
|              |         |       |                         |            |       |        |           |            |
| 1            | 0.0.0/0 |       | 10.1.1.7                | 5          | 1002  | C,I,R  | installed | 10.70.70.1 |
| biz-int      | ternet  | ipsec | - <<<<< no              | preference | 9     |        |           |            |
|              |         |       | 10.1.1.7                | 6          | 1005  | C,I,R  | installed | 10.80.80.1 |
| mpls         |         | ipsec | -                       |            |       |        |           |            |
|              |         |       | 10.1.1.7                | 7          | 1003  | C,I,R  | installed | 10.80.80.2 |
| mpls         |         | ipsec | -                       |            |       |        |           |            |

Router05# show ip routes vpn 1 Codes Proto-sub-type: IA -> ospf-intra-area, IE -> ospf-inter-area, E1 -> ospf-external1, E2 -> ospf-external2, N1 -> ospf-nssa-external1, N2 -> ospf-nssa-external2, e -> bgp-external, i -> bgp-internal Codes Status flags: F -> fib, S -> selected, I -> inactive,

B -> blackhole, R -> recursive, L -> import

| VPN<br>IP | PREFIX<br>COLOP | ર          | PROTOCO<br>ENCAP | )L<br>> STATU: | PROTO<br>SUB T | COL<br>YPE | NEXTHOP<br>IF NAME | NEXTHOP<br>ADDR | NEXTHOP<br>VPN | TLOC |
|-----------|-----------------|------------|------------------|----------------|----------------|------------|--------------------|-----------------|----------------|------|
|           |                 |            |                  |                |                |            |                    |                 |                |      |
| 1         | 0.0.0.0/0       |            | omp              |                |                |            | -                  | -               | _              |      |
| 10.70.    | 70.1            | biz-intern | net              | ipsec 1        | F,S            |            |                    |                 |                |      |
| 1         | 0.0.0.0/0       |            | omp              |                | -              |            | -                  | -               | -              |      |
| 10.80.    | 80.1            | mpls       |                  | ipsec 1        | F,S            |            |                    |                 |                |      |
| 1         | 0.0.0.0/0       |            | omp              |                | -              |            | -                  | -               | -              |      |
| 10.80.    | 80.2            | mpls       |                  | ipsec ]        | F,S            |            |                    |                 |                |      |

Lösung 2: Zentrale Control Policy-Nutzung zur Bevorzugung von Standard-Routen von Router01 zu allen Routern in Full-Mesh

Verwenden Sie dieselbe Richtlinie wie **solution 1** verwendet und in eingehender Richtung von **Router01**, Standort-ID 70, angewendet.

```
control-policy originatoronly
sequence 1
match route
originator 10.70.70.1
```

```
prefix-list Default_Route
     1
    action accept
     set
     preference 200
     !
     !
    !
 default-action accept
 1
lists
 prefix-list Default_Route
  ip-prefix 0.0.0.0/0
  1
 site-list SiteList_70
  site-id 70
 1
 1
1
apply-policy
site-list SiteList_70
 control-policy originatoronly in <<<<<<
!
!
```

#### Überprüfung

Wenn Sie die eingehende Richtung verwenden, empfangen und installieren Sie nur **Router04** (10.70.70.2) und **Router05** (10.20.20.1) die Standardroute von **Router01** (10.70.70.1).

```
Router04# show sdwan omp routes
Generating output, this might take time, please wait ...
Code:
C -> chosen
I -> installed
Red -> redistributed
Rej -> rejected
L -> looped
R -> resolved
S -> stale
Ext -> extranet
Inv -> invalid
Stg -> staged
IA -> On-demand inactive
U -> TLOC unresolved
                               PATH
                                                  ATTRIBUTE
              FROM PEER
VPN PREFIX
                               ID LABEL STATUS TYPE TLOC IP
COLOR
           ENCAP PREFERENCE
_____
_____
                                29 1002 C,I,R installed 10.70.70.1
   0.0.0/0
                   10.1.1.7
1
biz-internet ipsec 200 <<<<<<
Router05# show omp routes vpn 1
Code:
C -> chosen
 -> installed
I
Red -> redistributed
Rej -> rejected
L -> looped
```

| R    | ->  | resolved   |         |            |        |      |       |        |           |            |
|------|-----|------------|---------|------------|--------|------|-------|--------|-----------|------------|
| S    | ->  | stale      |         |            |        |      |       |        |           |            |
| Ext  | ->  | extranet   |         |            |        |      |       |        |           |            |
| Inv  | ->  | invalid    |         |            |        |      |       |        |           |            |
| Stg  | ->  | staged     |         |            |        |      |       |        |           |            |
| IA   | ->  | On-demand  | inactiv | <i>r</i> e |        |      |       |        |           |            |
| U    | ->  | TLOC unres | solved  |            |        |      |       |        |           |            |
|      |     |            |         |            |        |      |       |        |           |            |
|      |     |            |         |            |        | PATH |       |        | ATTRIBUTE |            |
| VPN  |     | PREFIX     |         | FROM PEE   | R      | ID   | LABEL | STATUS | TYPE      | TLOC IP    |
| COLC | R   |            | ENCAP   | PREFERENCE |        |      |       |        |           |            |
|      |     |            |         |            |        |      |       |        |           |            |
|      |     |            |         |            |        |      |       |        |           |            |
| 1    |     | 0.0.0.0/0  |         | 10.1.1.7   |        | 5    | 1002  | C,I,R  | installed | 10.70.70.1 |
| biz- | int | ternet     | ipsec   | 200        | <<<<<< |      |       |        |           |            |

#### Überlegungen für beide Szenarien: Eingehende oder ausgehende Richtung

Wenn Sie **Router01** (10.70.70.1) verlieren, installieren die Router alle Standardrouten, die ohne Präferenz empfangen werden. In diesem Szenario führen **Router02** (10.80.80.1) und **Router03** (10.80.80.2) folgende Schritte aus:

| Rout         | Couter04# show sdwan omp routes                               |                    |         |            |    |      |       |           |            |  |  |  |  |
|--------------|---------------------------------------------------------------|--------------------|---------|------------|----|------|-------|-----------|------------|--|--|--|--|
| Gene         | Henerating output, this might take time, please wait          |                    |         |            |    |      |       |           |            |  |  |  |  |
| Code         | Jenerating output, this might take time, please wait<br>Lode: |                    |         |            |    |      |       |           |            |  |  |  |  |
| С            | ->                                                            | chosen             |         |            |    |      |       |           |            |  |  |  |  |
| I            | ->                                                            | installed          |         |            |    |      |       |           |            |  |  |  |  |
| Red          | ->                                                            | redistribu         | uted    |            |    |      |       |           |            |  |  |  |  |
| Rej          | ->                                                            | rejected           |         |            |    |      |       |           |            |  |  |  |  |
| L            | ->                                                            | looped             |         |            |    |      |       |           |            |  |  |  |  |
| R            | ->                                                            | resolved           |         |            |    |      |       |           |            |  |  |  |  |
| S            | -> stale                                                      |                    |         |            |    |      |       |           |            |  |  |  |  |
| Ext          | t -> extranet                                                 |                    |         |            |    |      |       |           |            |  |  |  |  |
| Inv          | nv -> invalid                                                 |                    |         |            |    |      |       |           |            |  |  |  |  |
| Stg          | Stg -> staged                                                 |                    |         |            |    |      |       |           |            |  |  |  |  |
| IA           | ->                                                            | On-demand          | inacti  | ve         |    |      |       |           |            |  |  |  |  |
| U            | J -> TLOC unresolved                                          |                    |         |            |    |      |       |           |            |  |  |  |  |
|              | PATH ATTRIBUTE                                                |                    |         |            |    |      |       |           |            |  |  |  |  |
| VPN          | PN PREFIX FROM PEER ID LABEL STATUS TYPE TLOC IP              |                    |         |            |    |      |       |           |            |  |  |  |  |
| COL          | OR                                                            |                    | ENCAP   | PREFERENCE |    |      |       |           |            |  |  |  |  |
|              |                                                               |                    |         |            |    |      |       |           |            |  |  |  |  |
| 1            |                                                               | 0.0.0.0/0          |         | 10.1.1.7   | 36 | 1005 | C.I.R | installed | 10.80.80.1 |  |  |  |  |
| mpl          | 5                                                             |                    | ipsec   | _          |    |      |       |           |            |  |  |  |  |
| <u>F</u> = . |                                                               |                    | -1.000  | 10.1.1.7   | 37 | 1003 | C.I.R | installed | 10.80.80.2 |  |  |  |  |
| mpl:         | 5                                                             |                    | ipsec   | -          |    |      | -,_,_ |           |            |  |  |  |  |
| Rout         | ter                                                           | 05# <b>show on</b> | np rout | es vpn 1   |    |      |       |           |            |  |  |  |  |
| Code         | <b>e:</b>                                                     | _                  |         |            |    |      |       |           |            |  |  |  |  |
| С            | ->                                                            | chosen             |         |            |    |      |       |           |            |  |  |  |  |
| I            | ->                                                            | installed          | _       |            |    |      |       |           |            |  |  |  |  |
| Red          | ->                                                            | redistribu         | uted    |            |    |      |       |           |            |  |  |  |  |
| Rej          | ->                                                            | rejected           |         |            |    |      |       |           |            |  |  |  |  |
| L            | -> looped                                                     |                    |         |            |    |      |       |           |            |  |  |  |  |
| R            | -> resolved                                                   |                    |         |            |    |      |       |           |            |  |  |  |  |
| S            | ->                                                            | stale              |         |            |    |      |       |           |            |  |  |  |  |
| Ext          | ->                                                            | extranet           |         |            |    |      |       |           |            |  |  |  |  |
| Inv          | ->                                                            | invalid            |         |            |    |      |       |           |            |  |  |  |  |
| Stg          | ->                                                            | staged             |         |            |    |      |       |           |            |  |  |  |  |
| IA           | A -> On-demand inactive                                       |                    |         |            |    |      |       |           |            |  |  |  |  |
| U            | ->                                                            | TLOC unres         | solved  |            |    |      |       |           |            |  |  |  |  |

|              |           |       |                         | PATH |       |        | ATTRIBUTE |            |
|--------------|-----------|-------|-------------------------|------|-------|--------|-----------|------------|
| VPN<br>COLOR | PREFIX    | ENCAP | FROM PEER<br>PREFERENCE | ID   | LABEL | STATUS | TYPE      | TLOC IP    |
|              |           |       |                         |      |       |        |           |            |
| 1            | 0.0.0.0/0 |       | 10.1.1.7                | 14   | 1005  | C,I,R  | installed | 10.80.80.1 |
| mpls         |           | ipsec | -                       |      |       |        |           |            |
|              |           |       | 10.1.1.7                | 15   | 1003  | C,I,R  | installed | 10.80.80.2 |
| mpls         |           | ipsec | -                       |      |       |        |           |            |

## Lösung 3: Zentrale Control Policy-Nutzung zur Bevorzugung von Standard-Routen von Router01 mit Backup-Standard-Routen von anderen Routern

In dieser Lösung erhalten Router den Standard-Router nur von **Router01 (**10.70.70.1). Wenn Sie ihn jedoch verlieren, möchten Sie, dass die von den Remote-Routern installierte Backup-Standardroute von **Router02 (**10.80.80.1) und nicht von beiden **Routern02 (**1) stammt. 0.80.80.1) und **Router03** (10.80.80.1) wie in **solution 1** und **solution 2**.

Fügen Sie eine Sequenz zur gleichen Kontrollrichtlinie hinzu, und wenden Sie eine niedrigere Präferenz an, die Sie als Standardroute für die **Router01-**Präferenz 200 festgelegt haben, jedoch eine höhere als die Standardpräferenz (100).

Für die vom **Router02 (**10.80.80.1) angekündigte Standardroute können Sie den Wert 150 als Präferenz festlegen.

```
control-policy originator
   sequence 1
    match route
     originator 10.70.70.1
     prefix-list Default_Route
     !
    action accept
     set
      preference 200
     !
    !
    !
    sequence 11 <<<<< new sequence
    match route
     originator 10.80.80.1 <<<<< Router02 system ip as originator
     prefix-list Default_Route
     !
    action accept
     set
      preference 150 <<< lower preference of Router01
     !
     !
    1
 default-action accept
 !
 lists
 prefix-list Default_Route
  ip-prefix 0.0.0/0
  !
```

```
site-list sitio40
site-id 40
!
!
apply-policy
site-list sitio40
control-policy originator out
!
```

#### Überprüfung

Der Router empfängt die Standardrouten mit den Voreinstellungen 200, 150 und Standard.

| Rout                                                 | er(                      | 04# <b>show</b> | sdwa | omp | route | s      |      |      |       |        |           |            |
|------------------------------------------------------|--------------------------|-----------------|------|-----|-------|--------|------|------|-------|--------|-----------|------------|
| Generating output, this might take time, please wait |                          |                 |      |     |       |        |      |      |       |        |           |            |
| Code:                                                |                          |                 |      |     |       |        |      |      |       |        |           |            |
| С                                                    | ->                       | chosen          |      |     |       |        |      |      |       |        |           |            |
| I                                                    | ->                       | install         | ed   |     |       |        |      |      |       |        |           |            |
| Red                                                  | Red -> redistributed     |                 |      |     |       |        |      |      |       |        |           |            |
| Rej                                                  | ->                       | rejecte         | d    |     |       |        |      |      |       |        |           |            |
| L                                                    | -> looped                |                 |      |     |       |        |      |      |       |        |           |            |
| R                                                    | -> resolved              |                 |      |     |       |        |      |      |       |        |           |            |
| S                                                    | -> stale                 |                 |      |     |       |        |      |      |       |        |           |            |
| Ext                                                  | t -> extranet            |                 |      |     |       |        |      |      |       |        |           |            |
| Inv                                                  | v -> invalid             |                 |      |     |       |        |      |      |       |        |           |            |
| Stg                                                  | tg -> staged             |                 |      |     |       |        |      |      |       |        |           |            |
| IA                                                   | IA -> On-demand inactive |                 |      |     |       |        |      |      |       |        |           |            |
| U                                                    | -> TLOC unresolved       |                 |      |     |       |        |      |      |       |        |           |            |
|                                                      |                          |                 |      |     |       |        |      | PATH | I     |        | ATTRIBUTE |            |
| VPN                                                  |                          | PREFIX          |      |     | FR    | OM PEI | ER   | ID   | LABEL | STATUS | TYPE      | TLOC IP    |
| COLC                                                 | R                        |                 | ENG  | CAP | PREFE | RENCE  |      |      |       |        |           |            |
|                                                      |                          |                 |      |     |       |        |      |      |       |        |           |            |
|                                                      |                          |                 |      |     |       |        |      |      |       |        |           |            |
| 1                                                    |                          | 0.0.0.0         | /0   |     | 10    | .1.1.' | 7    | 36   | 1005  | R      | installed | 10.80.80.1 |
| mpls                                                 |                          |                 | ip   | sec | 150   | <<<<   | <<<< |      |       |        |           |            |
|                                                      |                          |                 |      |     | 10    | .1.1.' | 7    | 37   | 1003  | R      | installed | 10.80.80.2 |
| mpls                                                 |                          |                 | ip   | sec | -     |        |      |      |       |        |           |            |
|                                                      |                          |                 |      |     | 10    | .1.1.' | 7    | 38   | 1002  | C,I,R  | installed | 10.70.70.1 |
| biz-internet                                         |                          |                 | ip   | sec | 200   | <<<<   | <<<< |      |       |        |           |            |

**Router04** (10.70.70.2) installiert in der Routing-Tabelle nur die Standardroute von **Router01** (10.70.70.1) mit einer höheren Präferenz:

Router04# show ip route vrf 1

Routing Table: 1
Codes: L - local, C - connected, S - static, R - RIP, M - mobile, B - BGP
D - EIGRP, EX - EIGRP external, O - OSPF, IA - OSPF inter area
N1 - OSPF NSSA external type 1, N2 - OSPF NSSA external type 2
E1 - OSPF external type 1, E2 - OSPF external type 2, m - OMP
n - NAT, Ni - NAT inside, No - NAT outside, Nd - NAT DIA
i - IS-IS, su - IS-IS summary, L1 - IS-IS level-1, L2 - IS-IS level-2
ia - IS-IS inter area, \* - candidate default, U - per-user static route
H - NHRP, G - NHRP registered, g - NHRP registration summary
o - ODR, P - periodic downloaded static route, 1 - LISP

```
a - application route
+ - replicated route, % - next hop override, p - overrides from PfR & - replicated local route overrides by connected
Gateway of last resort is 10.70.70.1 to network 0.0.0.0
m* 0.0.0.0/0 [251/0] via 10.70.70.1, 00:02:47, Sdwan-system-intf
```

Wenn Sie **Router01** (10.70.70.1) verlieren, installiert **Router04** (10.70.70.2) nur die Route mit der nächst höheren Präferenz von **Router02** (10.80.80.1).

| Router04# show sdwa omp routes                                            |                                                                         |         |                              |         |           |           |           |            |  |  |
|---------------------------------------------------------------------------|-------------------------------------------------------------------------|---------|------------------------------|---------|-----------|-----------|-----------|------------|--|--|
| Genera                                                                    | ting output                                                             | t, this | might take time, please wait |         |           |           |           |            |  |  |
| Code:                                                                     | Code:                                                                   |         |                              |         |           |           |           |            |  |  |
| C ->                                                                      | • chosen                                                                |         |                              |         |           |           |           |            |  |  |
| I ->                                                                      | • installed                                                             |         |                              |         |           |           |           |            |  |  |
| Red ->                                                                    | · redistrib                                                             | uted    |                              |         |           |           |           |            |  |  |
| Rej ->                                                                    | • rejected                                                              |         |                              |         |           |           |           |            |  |  |
| L ->                                                                      | <ul> <li>looped</li> </ul>                                              |         |                              |         |           |           |           |            |  |  |
| R ->                                                                      | • resolved                                                              |         |                              |         |           |           |           |            |  |  |
| S ->                                                                      | • stale                                                                 |         |                              |         |           |           |           |            |  |  |
| Ext ->                                                                    | • extranet                                                              |         |                              |         |           |           |           |            |  |  |
| Inv ->                                                                    | • invalid                                                               |         |                              |         |           |           |           |            |  |  |
| Stg ->                                                                    | <ul> <li>staged</li> </ul>                                              |         |                              |         |           |           |           |            |  |  |
| IA ->                                                                     | • On-demand                                                             | inacti  | ve                           |         |           |           |           |            |  |  |
| U ->                                                                      | • TLOC unrea                                                            | solved  |                              |         |           |           |           |            |  |  |
|                                                                           |                                                                         |         |                              | PATH    |           |           | ATTRIBUTE |            |  |  |
| VPN                                                                       | PREFIX                                                                  |         | FROM PEER                    | ID      | LABEL     | STATUS    | TYPE      | TLOC IP    |  |  |
| COLOR                                                                     |                                                                         | ENCAP   | PREFERENCE                   |         |           |           |           |            |  |  |
|                                                                           |                                                                         |         |                              |         |           |           |           |            |  |  |
|                                                                           |                                                                         |         |                              |         |           |           |           |            |  |  |
| 1                                                                         | 0.0.0.0/0                                                               |         | 10.1.1.7                     | 36      | 1005      | C,I,R     | installed | 10.80.80.1 |  |  |
| mpls                                                                      |                                                                         | ipsec   | 150 <<<<<<                   |         |           |           |           |            |  |  |
| _                                                                         |                                                                         |         | 10.1.1.7                     | 37      | 1003      | R         | installed | 10.80.80.2 |  |  |
| mpls                                                                      |                                                                         | ipsec   | -                            |         |           |           |           |            |  |  |
| Router                                                                    | 04# <b>show i</b>                                                       | p route | vrf 1                        |         |           |           |           |            |  |  |
| Doutir                                                                    | va Tablat 1                                                             |         |                              |         |           |           |           |            |  |  |
| Codog                                                                     | Ig Table: I                                                             | C       | opported a stati             | a D I   | отр м     | mobilo P  | BCD       |            |  |  |
| Coues. L - Local, C - Connected, S - Static, K - KIP, M - MODILE, B - BGP |                                                                         |         |                              |         |           |           |           |            |  |  |
|                                                                           | D - EIGRP                                                               | , EA -  | EIGRP EXCEINAL, U -          | OSPF, 1 | IA - USPF | rnal time | a<br>ว    |            |  |  |
| NI - OSPF NSSA external type 1, NZ - OSPF NSSA external type 2            |                                                                         |         |                              |         |           |           |           |            |  |  |
| EI - OFF EXTERNAL TYPE I, EZ - OFF EXTERNAL TYPE Z, M - OMP               |                                                                         |         |                              |         |           |           |           |            |  |  |
| n - NAT, NI - NAT INSIGE, NO - NAT OUTSIGE, NG - NAT DIA                  |                                                                         |         |                              |         |           |           |           |            |  |  |
|                                                                           | 1 - 15-15, su - 15-15 summary, L1 - 15-15 level-1, L2 - 15-15 level-2   |         |                              |         |           |           |           |            |  |  |
|                                                                           | ia - 15-15 inter area, * - candidate default, U - per-user static route |         |                              |         |           |           |           |            |  |  |
|                                                                           | H - NHKP, G - NHKP registered, g - NHKP registration summary            |         |                              |         |           |           |           |            |  |  |
| o = obx, P = periodic downroaded static route, I = hisp                   |                                                                         |         |                              |         |           |           |           |            |  |  |
| a - appreciation fourt                                                    |                                                                         |         |                              |         |           |           |           |            |  |  |
|                                                                           | + - replicated route, % - next nop override, p - overrides from PIR     |         |                              |         |           |           |           |            |  |  |
|                                                                           | & - replicated local route overrides by connected                       |         |                              |         |           |           |           |            |  |  |
| Gateway of last resort is $10.80.80.1$ to network $0.0.0.0$               |                                                                         |         |                              |         |           |           |           |            |  |  |
|                                                                           | -1                                                                      |         |                              |         |           |           |           |            |  |  |
| m*                                                                        | 0.0.0.0/0                                                               | [251/0] | via 10.80.80.1, 00           | :00:15, | Sdwan-sy  | stem-intf |           |            |  |  |
|                                                                           |                                                                         |         |                              |         |           |           |           |            |  |  |

Wenn Sie **Router02** verlieren, installiert **Router04** die Standardroute von **Router03** (10.80.80.1), die die Standardeinstellung aufweist.

Tipp: Die ein- und ausgehende Richtung funktioniert auf die nächste Weise: die ein- und

ausgehende Richtung, wenn Sie die Einstellungen allen Remote-Routern in Full-Mesh ankündigen möchten, oder die ausgehende Richtung, wenn Sie die Einstellungen nur einem bestimmten Remote-Standort ankündigen möchten.

#### Lösung 4: Zentrale Control Policy-Nutzung, um Präfix-Routen vorzuziehen

Alle vorherigen Lösungen funktionieren genau gleich, wenn Sie ein anderes Präfix anstelle des Standardroutenpräfixes verwenden.

Beispiel mit dem Präfix **10.40.40.0/24, das** vom **Router01** (10.70.70.1) an den **Router04** (10.70.70.2) weitergegeben wird.

```
control-policy originator
   sequence 1
    match route
     originator 10.70.70.1
     prefix-list prefix40
    !
    action accept
     set
      preference 200
     !
     !
    1
default-action accept
1
lists
 prefix-list prefix40
  ip-prefix 10.40.40.0/24 <<<<<<
  1
 site-list sitio40
  site-id 40
 !
 !
!
apply-policy
site-list sitio40
 control-policy originator out
!
1
```

#### Überprüfung

Router04**# show sdwan omp routes** Generating output, this might take time, please wait ... Code: C -> chosen I -> installed Red -> redistributed Rej -> rejected L -> looped R -> resolved S -> stale Ext -> extranet Inv -> invalid Stg -> staged

IA -> On-demand inactive

U -> TLOC unresolved

|         |            |       |           |        | PATH |       |        | ATTRIBUTE |            |
|---------|------------|-------|-----------|--------|------|-------|--------|-----------|------------|
| VPN     | PREFIX     |       | FROM P    | EER    | ID   | LABEL | STATUS | TYPE      | TLOC IP    |
| COLOR   | I          | ENCAP | PREFERENC | E<br>  |      |       |        |           |            |
| 1       | 0.0.0.0/0  |       | 10.1.1    | .7     | 36   | 1005  | C,I,R  | installed | 10.80.80.1 |
| mpls    |            | ipsec | 150       |        |      |       |        |           |            |
|         |            |       | 10.1.1    | .7     | 37   | 1003  | R      | installed | 10.80.80.2 |
| mpls    | :          | ipsec | -         |        |      |       |        |           |            |
| 1       | 10.40.40.0 | /24   | 10.1.1    | .7     | 13   | 1002  | C,I,R  | installed | 10.70.70.1 |
| biz-int | ternet :   | ipsec | 200       | <<<<<< |      |       |        |           |            |
|         |            |       | 10.1.1    | .7     | 15   | 1005  | R      | installed | 10.80.80.1 |
| mpls    | :          | ipsec | -         |        |      |       |        |           |            |
|         |            |       | 10.1.1    | .7     | 16   | 1003  | R      | installed | 10.80.80.2 |
| mpls    | :          | ipsec | -         |        |      |       |        |           |            |

#### Router04# show ip route vrf 1

Routing Table: 1 Codes: L - local, C - connected, S - static, R - RIP, M - mobile, B - BGP D - EIGRP, EX - EIGRP external, O - OSPF, IA - OSPF inter area N1 - OSPF NSSA external type 1, N2 - OSPF NSSA external type 2 E1 - OSPF external type 1, E2 - OSPF external type 2, m - OMP n - NAT, Ni - NAT inside, No - NAT outside, Nd - NAT DIA i - IS-IS, su - IS-IS summary, L1 - IS-IS level-1, L2 - IS-IS level-2 ia - IS-IS inter area, \* - candidate default, U - per-user static route H - NHRP, G - NHRP registered, g - NHRP registration summary o - ODR, P - periodic downloaded static route, 1 - LISP a - application route + - replicated route, % - next hop override, p - overrides from PfR & - replicated local route overrides by connected

m\* 0.0.0.0/0 [251/0] via 10.80.80.1, 00:11:55, Sdwan-system-intf 10.0.0.0/24 is subnetted, 1 subnets

m 10.40.40.0 [251/0] via 10.70.70.1, 00:02:17, Sdwan-system-intf <<<<< 
Router04#</pre>

### Zugehörige Informationen

<u>Richtlinien - Konfigurationsleitfaden für vEdge-Router, Cisco SD-WAN</u> <u>Technischer Support und Dokumentation für Cisco Systeme</u>

#### Informationen zu dieser Übersetzung

Cisco hat dieses Dokument maschinell übersetzen und von einem menschlichen Übersetzer editieren und korrigieren lassen, um unseren Benutzern auf der ganzen Welt Support-Inhalte in ihrer eigenen Sprache zu bieten. Bitte beachten Sie, dass selbst die beste maschinelle Übersetzung nicht so genau ist wie eine von einem professionellen Übersetzer angefertigte. Cisco Systems, Inc. übernimmt keine Haftung für die Richtigkeit dieser Übersetzungen und empfiehlt, immer das englische Originaldokument (siehe bereitgestellter Link) heranzuziehen.